## <u>คู่มือการเลือกชุมนุม ออนไลน์</u>

เข้าสู่เว็บไซต์ <u>http://www.club.stw.ac.th/</u>

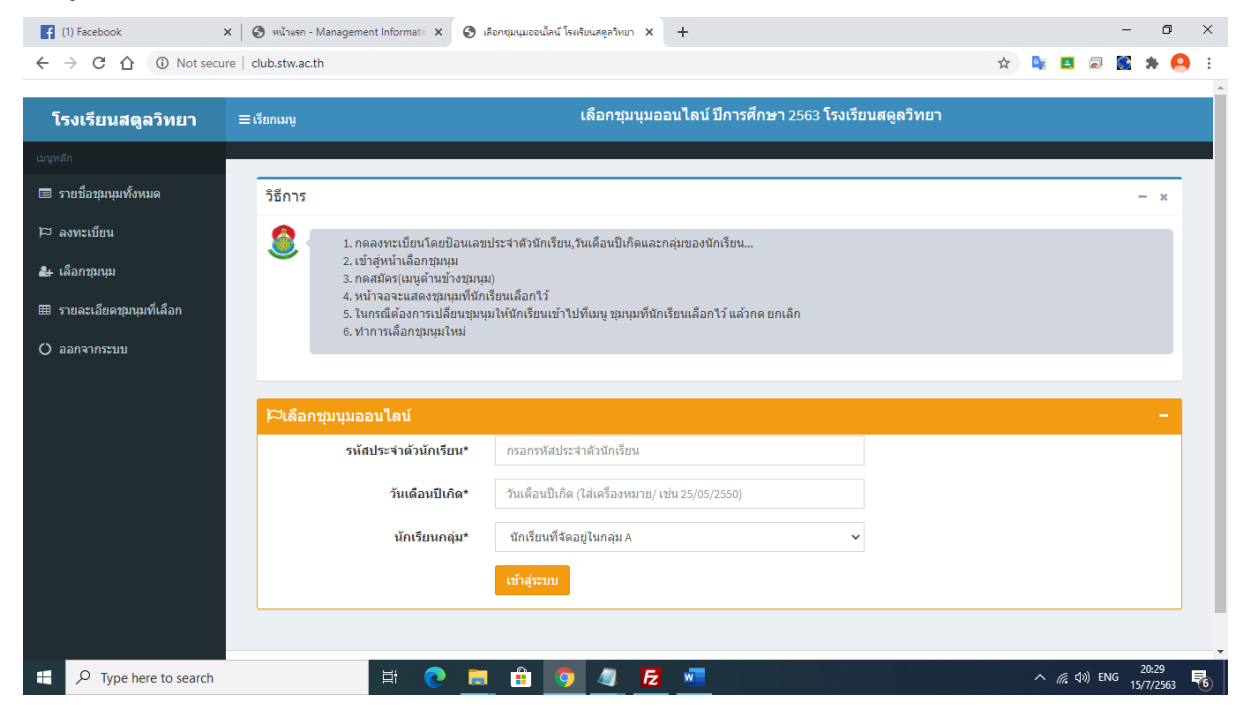

2. กรอกข้อมูลให้ครบถ้วน

| ∣⊏เลือกชุมนุมออนไลน์  |                                                  |
|-----------------------|--------------------------------------------------|
| รหัสประจำด้วนักเรียน* | กรอกรหัสประจำตัวนักเรียน                         |
| วันเดือนปีเกิด*       | วันเดือนปีเกิด (ใส่เครื่องหมาย/ เช่น 25/05/2550) |
| นักเรียนกลุ่ม*        | นักเรียนที่จัดอยู่ในกลุ่ม A 🗸 🗸                  |
|                       | เข้าสู่ระบบ                                      |

- 1. รหัสประจำตัวนักเรียน หมายเลข 5 ตัว เช่น 33250
- วันเดือนปีเกิด เช่น 02/03/2550 ต้องมีเครื่องหมาย / วันเดือน หากเป็นเลขหลักเดียวต้องใส่ 0 เข้าไปด้วย เมื่อรวมเครื่องหมาย / จะได้ 10 ตัวพอดี
- 3. เลือกกลุ่มนักเรียน
  - a. นักเรียนกลุ่มที่จัดให้อยู่กลุ่ม A
  - b. นักเรียนกลุ่มที่จัดให้อยู่กลุ่ม B
  - c. นักเรียนที่จัดให้อยู่กลุ่ม C (มาโรงเรียนทุกวัน)
- ใส่ข้อมูลให้ครบถ้วน กดปุ่ม เข้าสู่ระบบ เข้าสู่ระบบ

ระบบแสดงข้อมูล หลังจากนั้น กดปุ่ม เลือกชุมนุม

| ∣⊏เถือกชุมนุมออนไลน์   |                              |
|------------------------|------------------------------|
| รหัสประจำดัวนักเรียน»  | 34702                        |
| ชื่อ - สกุล »          | เด็กชายธีระพัฒน์ ผิวจันทร์สด |
| ชั้น/ห้อง »            | 1/1                          |
| เลขที่ »               | 9                            |
| นักเรียนกลุ่ม <i>»</i> | A                            |
|                        | เลือกรุ่มหุม                 |

## 4. เข้าสู่ หน้าจอเลือกชุมนุ่ม

| (1) Facebook X                              | 🔇 เลือกชุมนุมออนไลน์ โ | รงเรียนสดูสวิทยา 🗙 🏨 27.25 | 4.86.31 / localhost / stwacth 🗙 🏻 | +                                                                    |                                                                                                    |     |                   | -            | ٥                                                        | ×  |
|---------------------------------------------|------------------------|----------------------------|-----------------------------------|----------------------------------------------------------------------|----------------------------------------------------------------------------------------------------|-----|-------------------|--------------|----------------------------------------------------------|----|
| ← → C ☆ ③ Not secure                        | club.stw.ac.th/regist  | er_all.php                 |                                   |                                                                      |                                                                                                    | ☆ 💁 | 2                 | )            | * 🙆                                                      | ÷  |
| 🔲 รายชื่อชุมนุมทั้งหมด                      | 🗟 รายชื่อชุมนุม ยิ     | นดีต้อนรับ เด็กชายธีระพ์   | <b>เัฒน์ ผิวจันทร์ส</b> ด         |                                                                      |                                                                                                    |     |                   |              | -                                                        | Î. |
| 🏳 ลงทะเบียน                                 | Show 10 v entr         | ies                        |                                   |                                                                      | Search:                                                                                                    |     |                   |              |                                                          |    |
| 🛃 เลือกชุมนุม                               | รหัสชุมนุม             | 12                         | ชื่อชุมนุม                        | lt.                                                                  | รายละเอียด                                                                                                    |     | ١ţ.               | สมัคร        | 11                                                       |    |
| ⊞ รายละเอียดชุมนุมที่เลือก<br>() ออกจากระบบ | 1                      | ภูมิศาสตร์นักสำรวจ         |                                   | กลุ่มสาว<br>คระผู้สอบ<br>เงื้อนไข<br>ห้องที่ใช<br>รับจำนว<br>สมัครแส | ระสังคมศึกษาฯ<br>ม: ดรูฉรวรรณ มากชูชิด<br>: เฉพาะนักเรียน ม.ดัน เท่านั้น<br>มัสอน: 313<br>น: 6<br>รัว: 0                    |     |                   | สมัค         | 92                                                       |    |
|                                             | 4                      | ดามรอยพ่อพอเพียง           |                                   | กลุ่มสาร<br>ครูผู้สอบ<br>เงื่อนไข<br>ห้องที่ไร<br>รับจำนว<br>สมัครแล | ระสังคมศึกษาฯ<br>น: ครูรังสีมา สาริ<br>: แฉพาะนักเรียน ม.ต่น เท่านั้น<br>ยัสอย: 421<br>น: <b>12</b><br>รั <mark>ว: 0</mark> |     |                   | สมัย         | CF<br>CF<br>CF<br>CF<br>CF<br>CF<br>CF<br>CF<br>CF<br>CF |    |
|                                             | 6                      | ส่งเสริมงานอดิเรก          |                                   | กลุ่มสาร<br>ครูผู้สอบ<br>เงื่อนไข<br>ห้องที่ไร<br>รับจำนว            | ระสังคมศึกษาฯ<br>น: ครูปรียากร กุณโรจร<br>: เฉพาะนักเรียน ม.ดัน เท่านั้น<br>ยัสอน: 311<br>น: 12                             |     |                   | สมั          | ลร                                                       | Ŧ  |
| Type here to search                         |                        | H 💽 🧮                      | 🔒 🧿 🥒 🔁                           | w                                                                    |                                                                                                    | ^   | <i>(</i> ({, (1)) | ใทย 2<br>15/ | D:46<br>7/2563                                           | -  |

นักเรียนเลือกชุมนุม โดยกดปุ่ม สมัคร สมัครในชุมนุมที่นักเรียนต้องการ
 <u>ก่อนการเลือกชุมนุม อย่าลืมอ่านรายละเอียด ชื่อครูผู้สอน จำนวนที่รับให้ละเอียด</u>

| Show | 10 v entries                                                     | Search: |  |
|------|------------------------------------------------------------------|---------|--|
| 1.   | ช่อง search ไว้สำหรับค้นหาชื่อชุมนุม                             |         |  |
|      | สามารถใส่คำค้น ชื่อชุมนุม ชื่อครู ห้องที่สอน โดยไม่ต้องใส่คำเต็ม |         |  |

2. Show ไว้สำหรับ แสดงชื่อชุมนุม มากสุดได้ ครั้งละ 100

6. กดปุ่มยืนยัน หากต้องการสมัครชุมนุม หากไม่ต้องการให้กดปุ่ม ยกเลิก

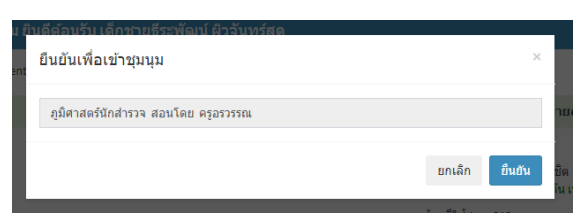

7. ระบบแสดงข้อมูลว่าเพิ่มเรียบร้อย

<u>หมายเหตุ หากมีข้อผิดพลาดระบบจะแจ้งเตือน กรณีที่ผู้สมัครชุมนุมเต็มแล้ว ระบบจะให้</u> <u>นักเรียนเลือกชุมนุมอื่น</u>

8. ระบบแสดงข้อมูลชุมนุมที่นักเรียนได้เลือกไว้

| โรงเรียนสตูลวิทยา                                                                                                   | ≡ เรียกเมนู                                                 | เลือกขุม           | เนุมออนไลน์ ปีการศึกษา 2563 โรงเรียนสดูลวิทยา                                                                         |        |  |  |  |  |  |  |
|----------------------------------------------------------------------------------------------------|-------------------------------------------------------------|--------------------|----------------------------------------------------------------------------------------------------|--------|--|--|--|--|--|--|
| เมนูหลั∩<br>■ รายชื่อชุมนุมทั้งหมด                                                                                  | & รายชื่อชุมนุมที่ เด็กชายธีระพัฒน์ ผิวจันทร์สด ได้เลือกไว้ |                    |                                                                                                    |        |  |  |  |  |  |  |
| 🏳 ลงทะเบียน                                                                                                    | รหัสชุมนุม                                                  | ชื่อชุมนุม         | รายละเอียด                                                                                                    | สมัคร  |  |  |  |  |  |  |
| <ul> <li>฿ เลือกขุมหุม</li> <li>         ธายละเอียดขุมนุมที่เลือก     </li> <li>         ออกจากระบบ     </li> </ul> | 1                                                           | ภูมิตาสตร์นักสำรวจ | กลุ่มสาระสังคมศึกษาฯ<br>ครูผู้สอน: ครูอรวรรถ มากชุชิต<br>เงื่อนไข: เฉพาะนักเรียน ม.ดัน เท่านั้น<br>ห้องที่ใช้สอน: 313 | ยกเล็ก |  |  |  |  |  |  |

- หากนักเรียนต้องการยกเลิกชุมนุม ให้กดปุ่ม <u>ยกเลิก</u>ระบบจะถามเพื่อยืนยันการยกเลิก <u>หากนักเรียนกดยืนยันระบบ จะนำนักเรียนไปหน้าเลือกชุมนุมใหม่</u>
- 10. กดปุ่ม <u>ออกจากระบบ เมื่อเลือกชุมนมเสร็จ</u>

| โรงเรี ม                  | นสดูลวิทยา             | ≡เรียกเมนู เลือกชุมบุมออนไลน์ ปีการศึกษา 2563 โรงเรียนสดูลวิทยา |                                                               |            |     |                                                                                                 |            |         |    |       |    |
|---------------------------|------------------------|-----------------------------------------------------------------|---------------------------------------------------------------|------------|-----|-------------------------------------------------------------------------------------------------|------------|---------|----|-------|----|
| เมนูหลัก                  |                        |                                                                 |                                                               |            |     |                                                                                                 |            |         |    |       |    |
| 🔳 รายชื่อว <b>ม</b> า     | นุมทั้งหมด             | 💩 รายชื่อชุมนุม                                                 | 🌡 รายชื่อชุมนุม ยินดีด้อนรับ เด็กชายธีระพัฒน์ ผิวจันทร์สด 🛛 – |            |     |                                                                                                 |            |         |    |       |    |
| 🏳 ลงทะเบียน               | u                      | Show 10 v en                                                    | tries                                                         |            |     |                                                                                                 |            | Search: |    |       |    |
| 🛃 เลือกชุง นุง            | ม                      | รหัสชุมนุม                                                      | 11                                                            | ชื่อชุมนุม | lt. |                                                                                                 | รายละเอียด |         | 11 | สมัคร | 11 |
| 🎟 รายละเมีย<br>🗘 ออกจากระ | ดชุมนุมที่เลือก<br>ะบบ | 1                                                               | ภูมิศาสตร์นักสำรวจ                                            |            |     | กลุ่มสาระสังคมศึกษาฯ<br>ครูผู้สอน: ครูอรวรรณ มากซูชิต<br>เงื่อนไข: เฉพาะนักเรียน ม.ต้น เท่านั้น |            |         |    | สมัคร |    |

## กรณีนักเรียนต้องการยกเลิกชุมนุม

- 1. ทำตามขั้นตอนที่ 2
- ระบบจะนำนักเรียนมาขั้นตอนที่ 8 หลังจากนั้น ให้นักเรียนกดยกเลิก แล้วระบบจะให้ นักเรียนเลือกชุมนุมใหม่